www.car-solutions.com

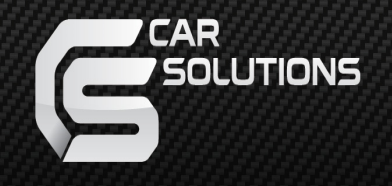

# Video Interface for Nissan Juke 2013-

Manual

www.car-solutions.com s

support@car-solutions.com

# Warning / Caution

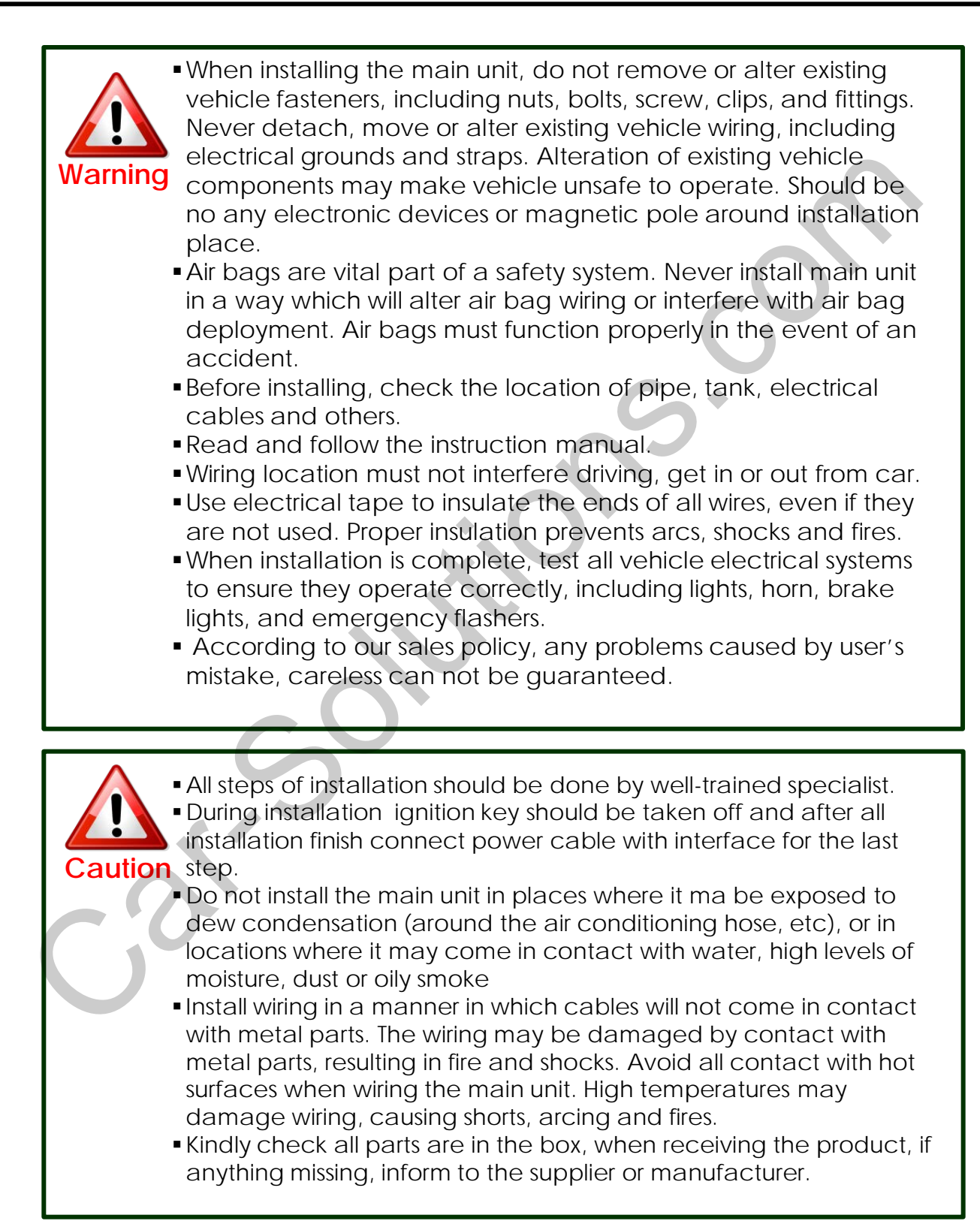

## Table of Contents

| 1. Specifications          |    |
|----------------------------|----|
| 1.1 Main Specifications    | 1  |
| 1.2 Features               | 2  |
| 1.3 System Diagram         | 3  |
| 1.4 Components             | 4  |
| 1.5 Exterior               | 5  |
| 2. Installation            |    |
| 2.1 Installation Diagram   | 6  |
| 2.2 Installation           | 7  |
| * ( ) *                    |    |
| 3. Settings                |    |
| 3.1 Remote Control         | 15 |
| 3.2 Factory mode           |    |
| 3.2.1 Image, Park          | 16 |
| 3.2.2 UTIL                 | 18 |
| 3.3 OSD(On Screen Display) |    |
| 3.3.1 Analog RGB mode      | 19 |
| 3.3.2 Video mode           | 20 |
|                            |    |
| 4. Trouble Shooting        | 21 |
|                            |    |
|                            |    |

# 1. Specifications

### **1.1 Main Specifications**

- 1. Car Compatibility NISSAN JUKE 2013 Model
- 2. Components Video Interface\* 1EA Touch Sub board\* 1EA
- 3. MULTIMEDIA INTERFACE input specification
  - 2 \* A/V input (video external input)
  - 1 \* CVBS(Rear Camera) input
  - 1 \* Analog RGB input (Navigation system output)
  - 1 \* LCD input (Car system input)
- MULTIMEDIA INTERFACE output specification
  1 \* LCD output
- 5. Power specification Input power : 8VDC ~ 16VDC Consumed power : 4WATT
- 6. Switch input mode
  - Through Factory setup
  - Through remote control, can change input mode
  - Through rear lamp cable, rear camera can be detected

# 1. Specifications

## 1.2 Features

- Improved Screen Display (user-oriented interface)
- Provide power cable to connect with rear camera
- Possible to select type for Parking assistant line

## 1. Specification

## 1.3 System Diagram

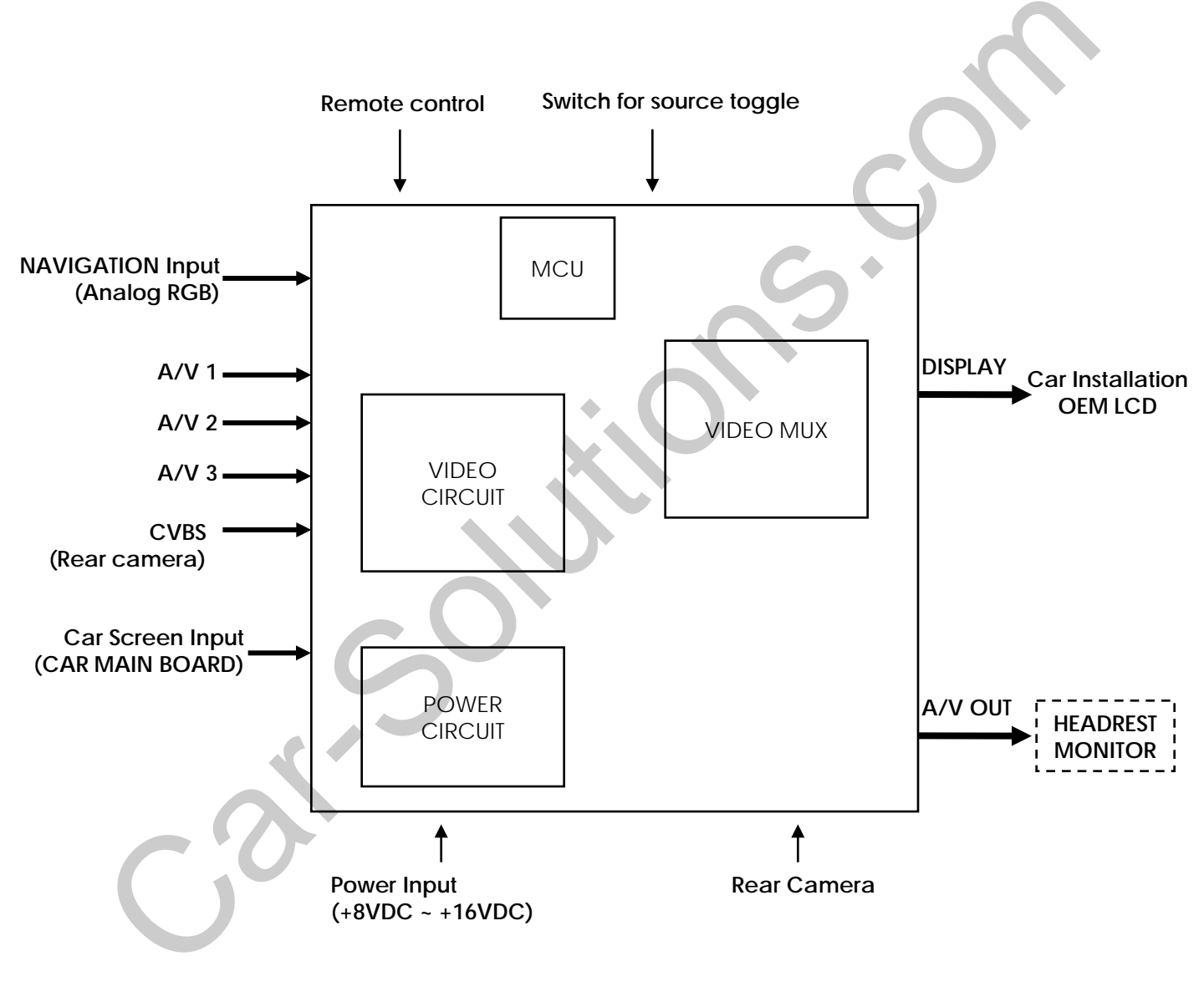

## 1. Specification

### 1.4 Components

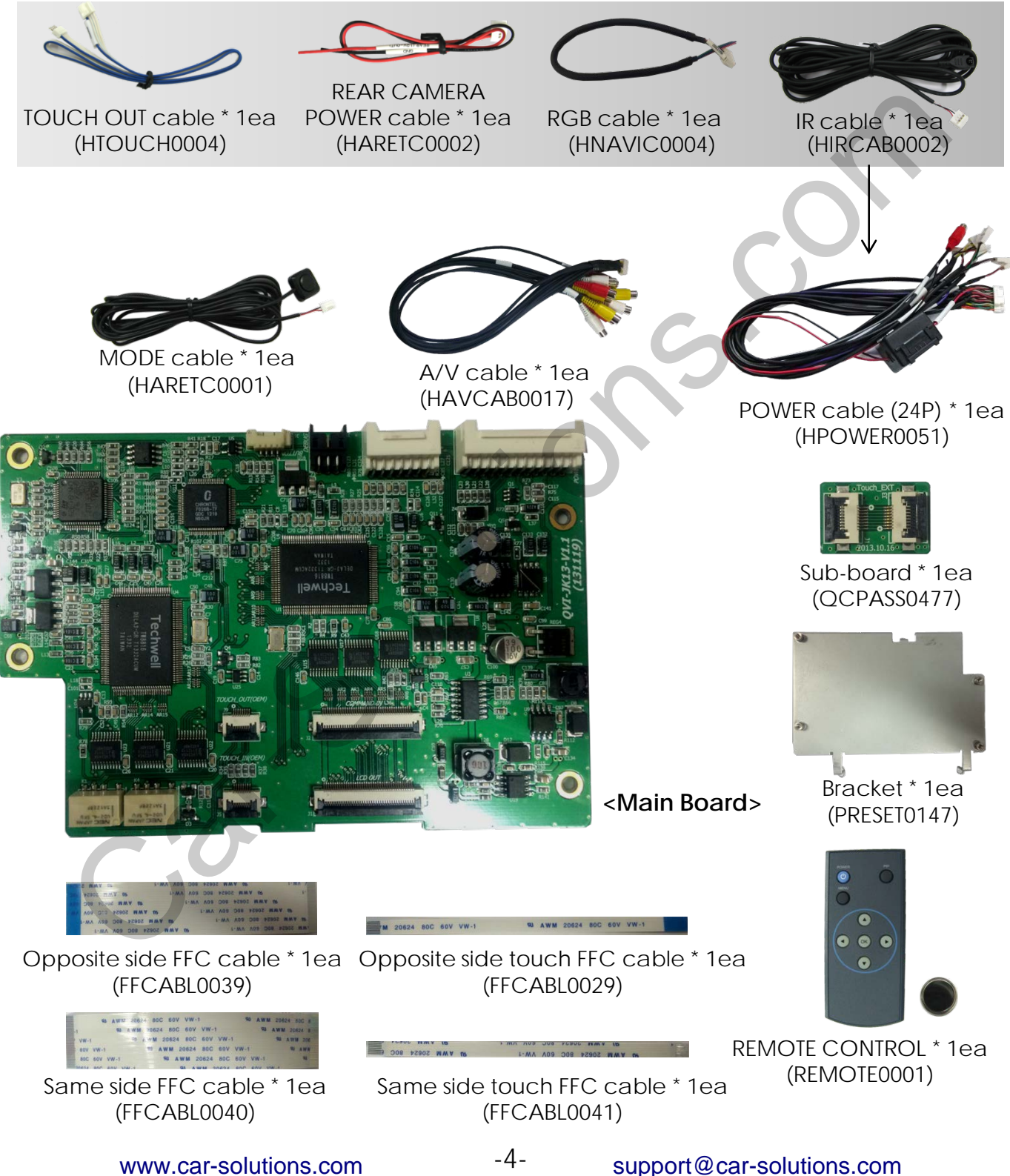

www.car-solutions.com

## 1. Specifications

### 1.5 Exterior

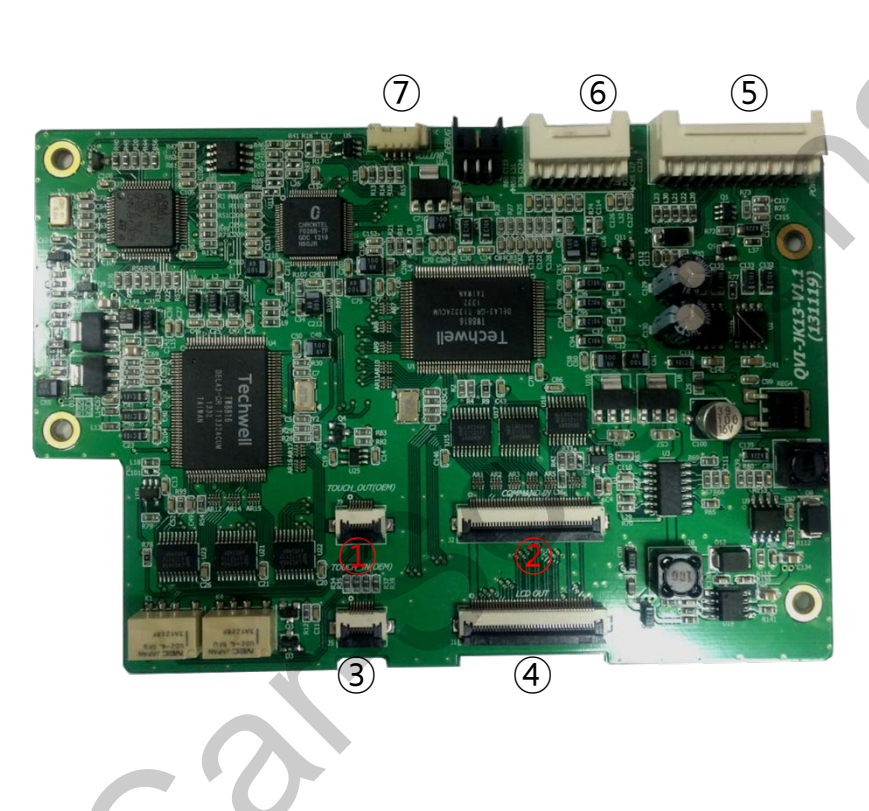

Dimension

Width 134mm Length 84mm Height 9mm

- 1 TOUCH\_OUT(OEM)
- 2 COMMAND IN
- ③ TOUCH\_IN(OEM)
- ④ LCD OUT
- 5 POWER/NAVI/CAN
- 6 A/V IN
- **⑦** BUTTON

### 2.1 Installation Diagram

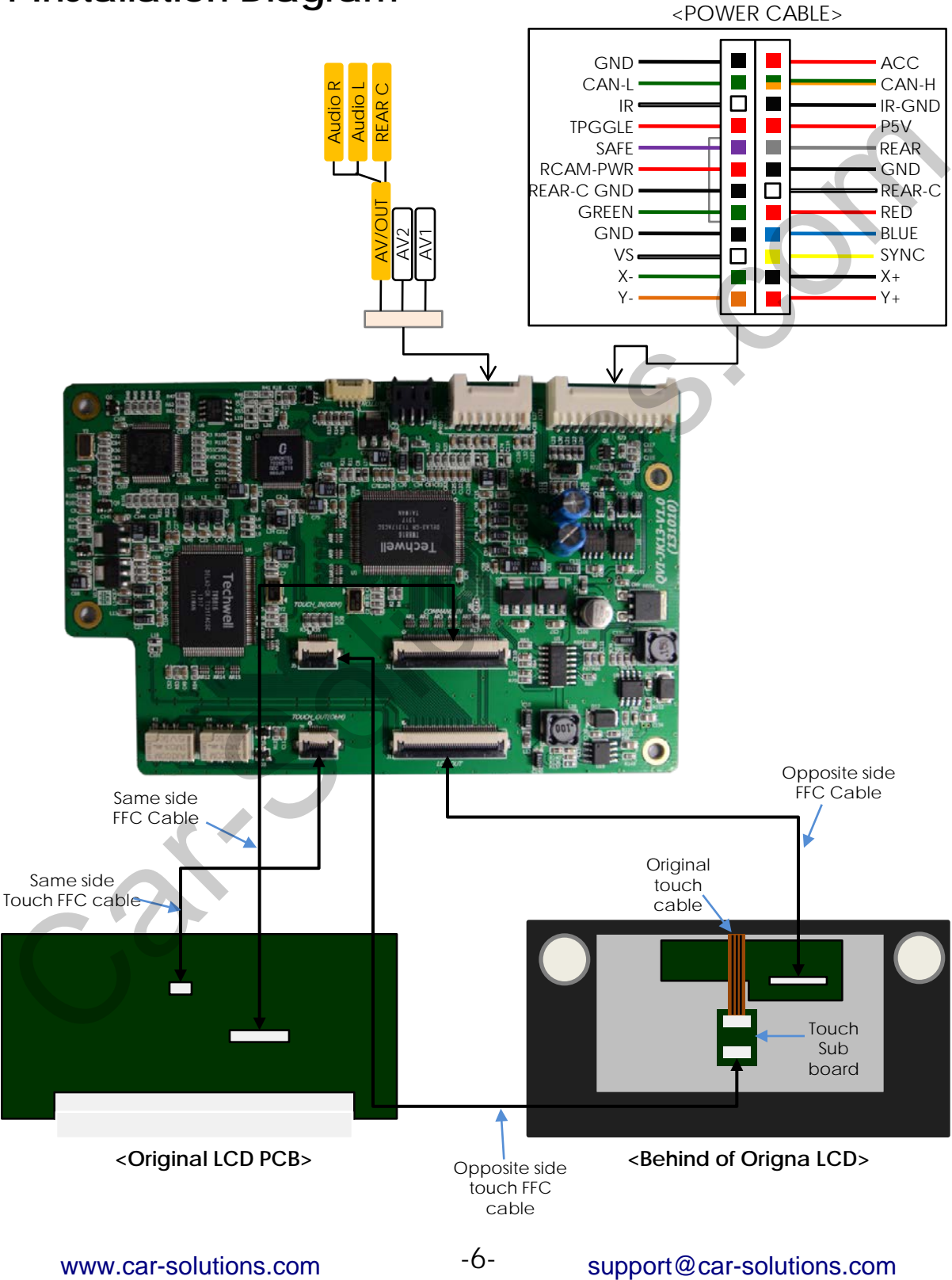

## 2.2 Installation

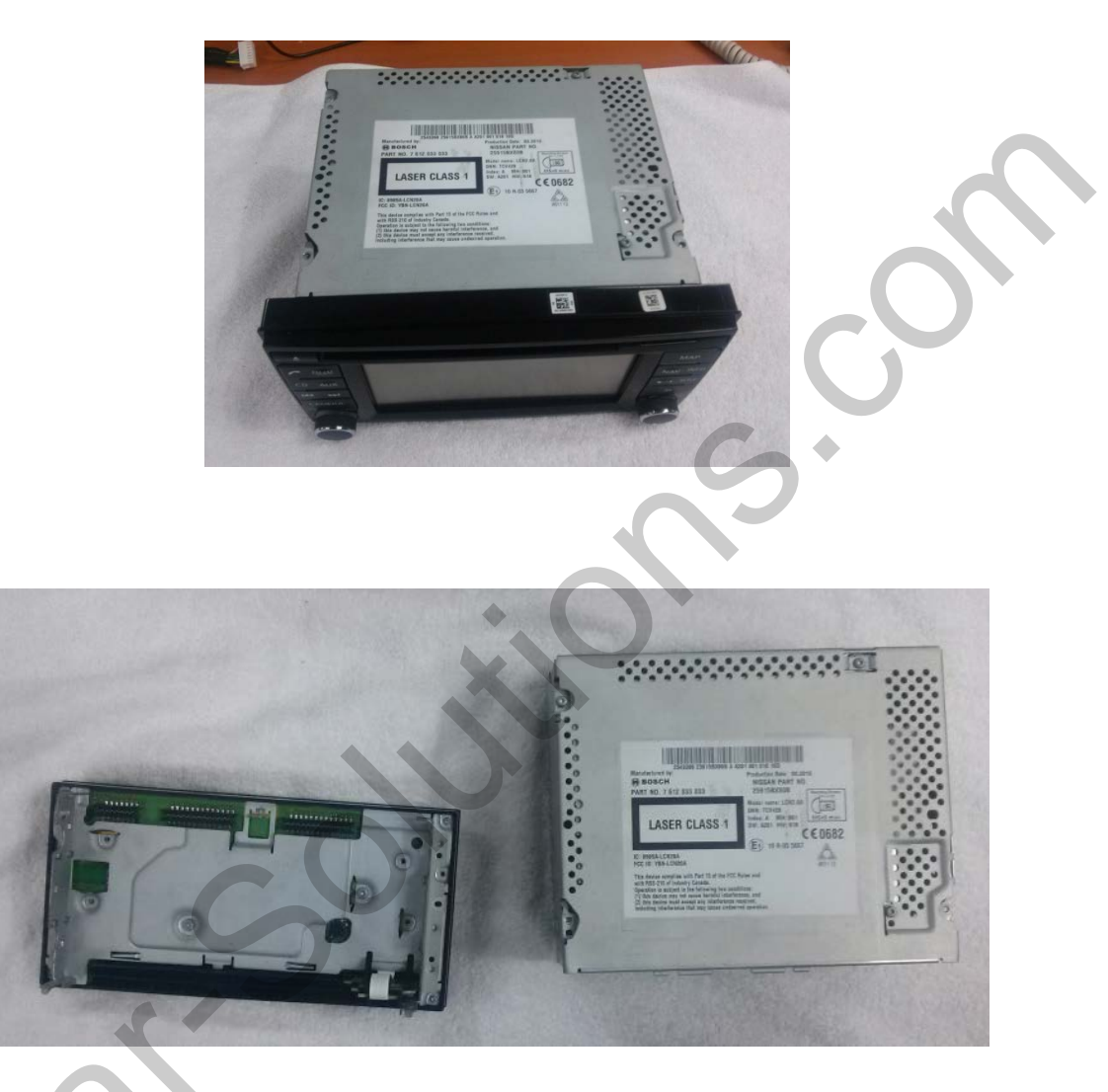

 Remove the monitor from the car (see picture above), Separate the LCD and the body part.

### 2.2 Installation

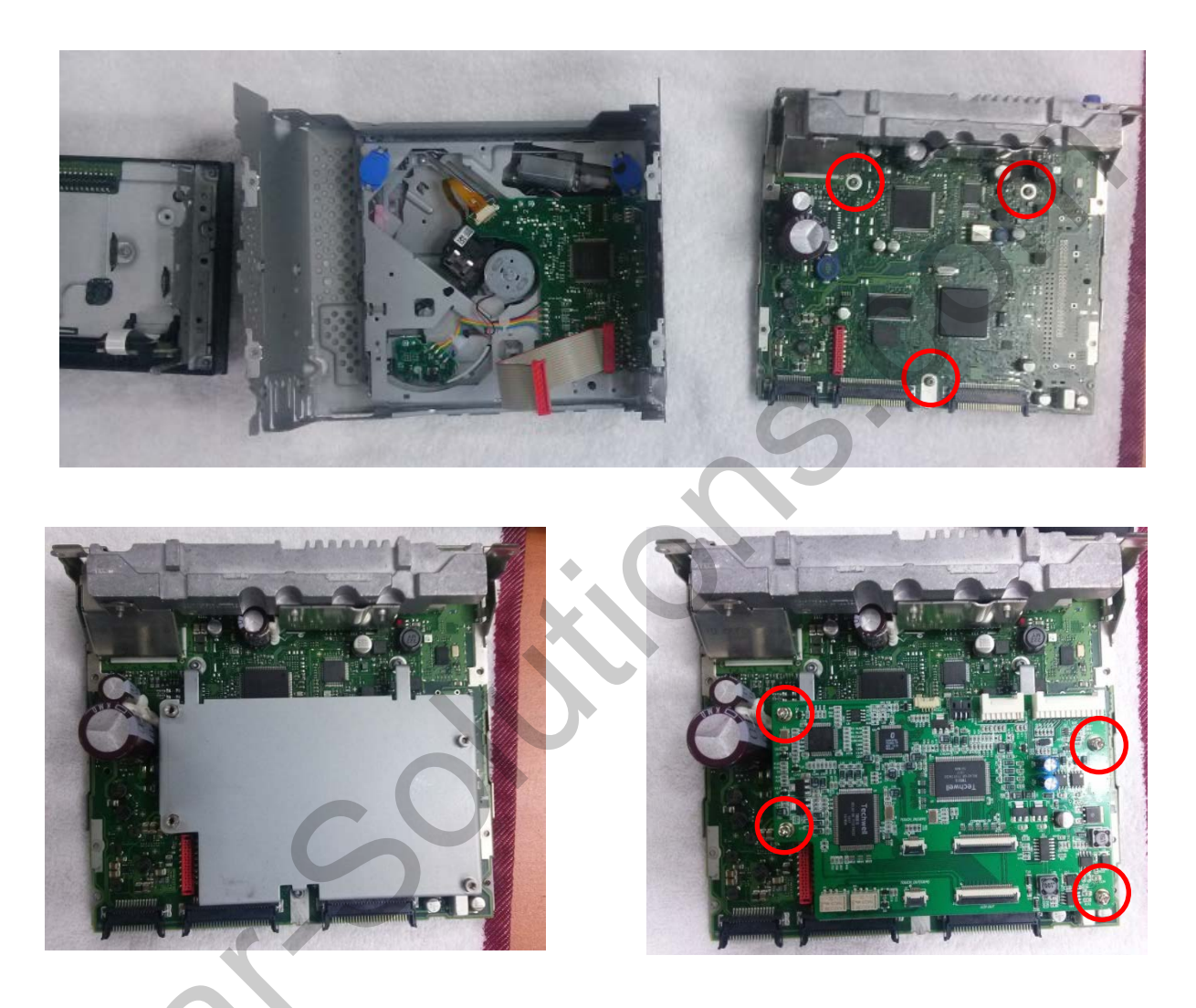

- 1) After dismantle the body, assemble provided bracket with bolt on indicated places.
- ② After assembling the bracket, put provided SUB-BOARD with bolt on indicated places.

## 2.2 Installation

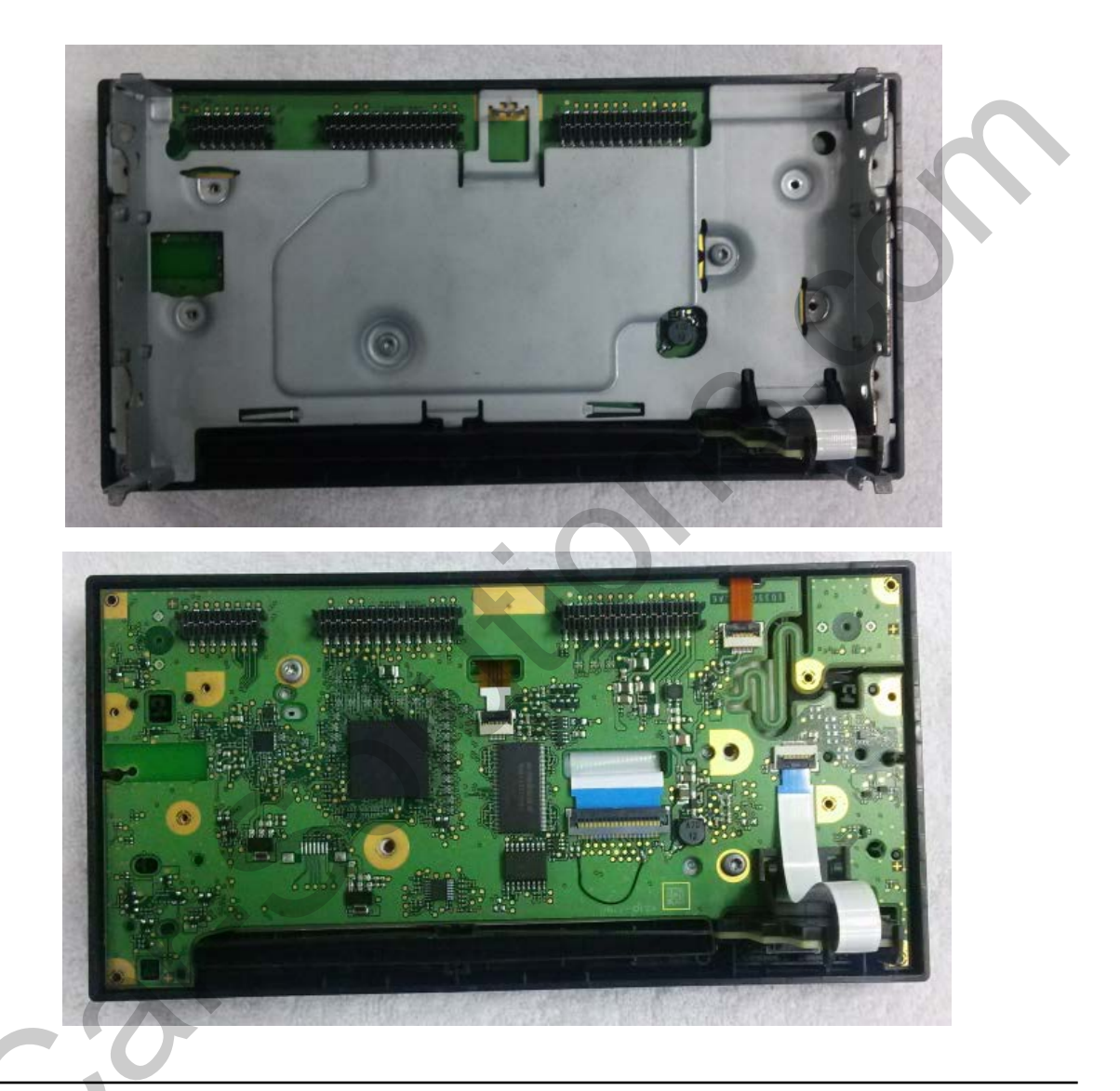

 Separate steel plate on the back of LCD. See picture above.

### 2.2 Installation

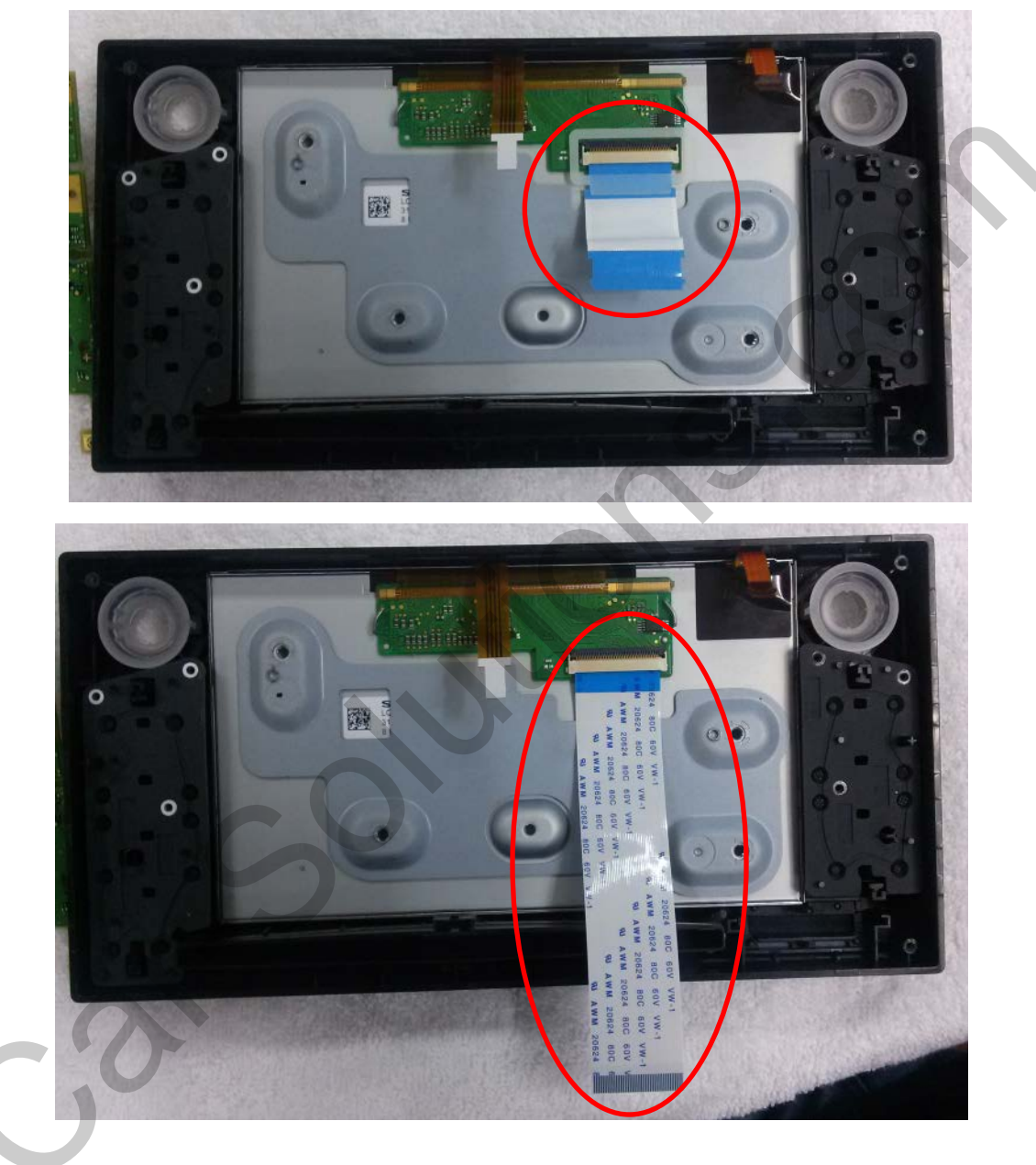

 After removing LCD board, separate the original cable on indicated places and connect with provided FFC cable on the other side.

## 2.2 Installation

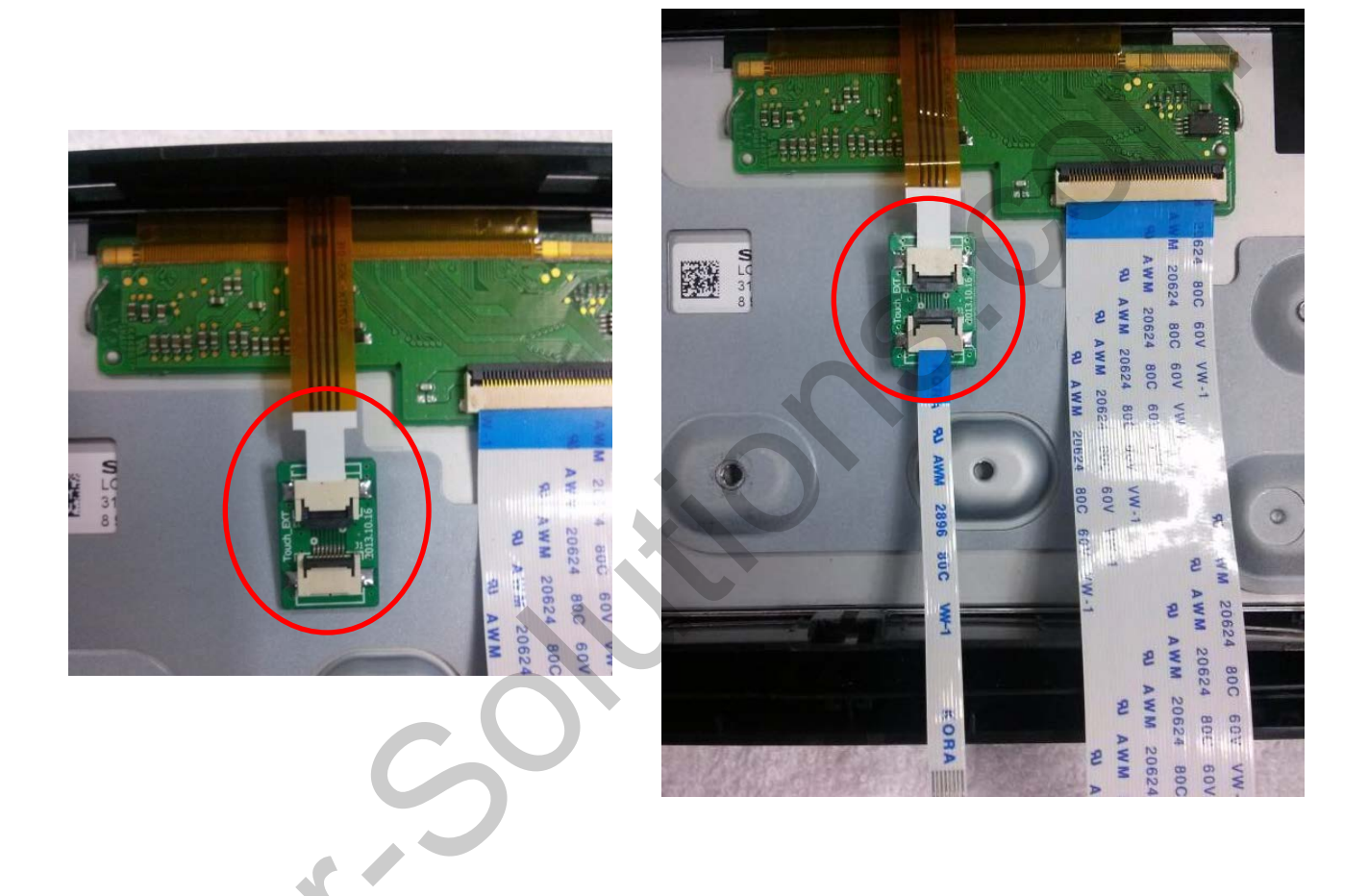

 After connecting original gold cable with provided touch board, connect with the other side of provided FFC cable (see picture above).

### 2.2 Installation

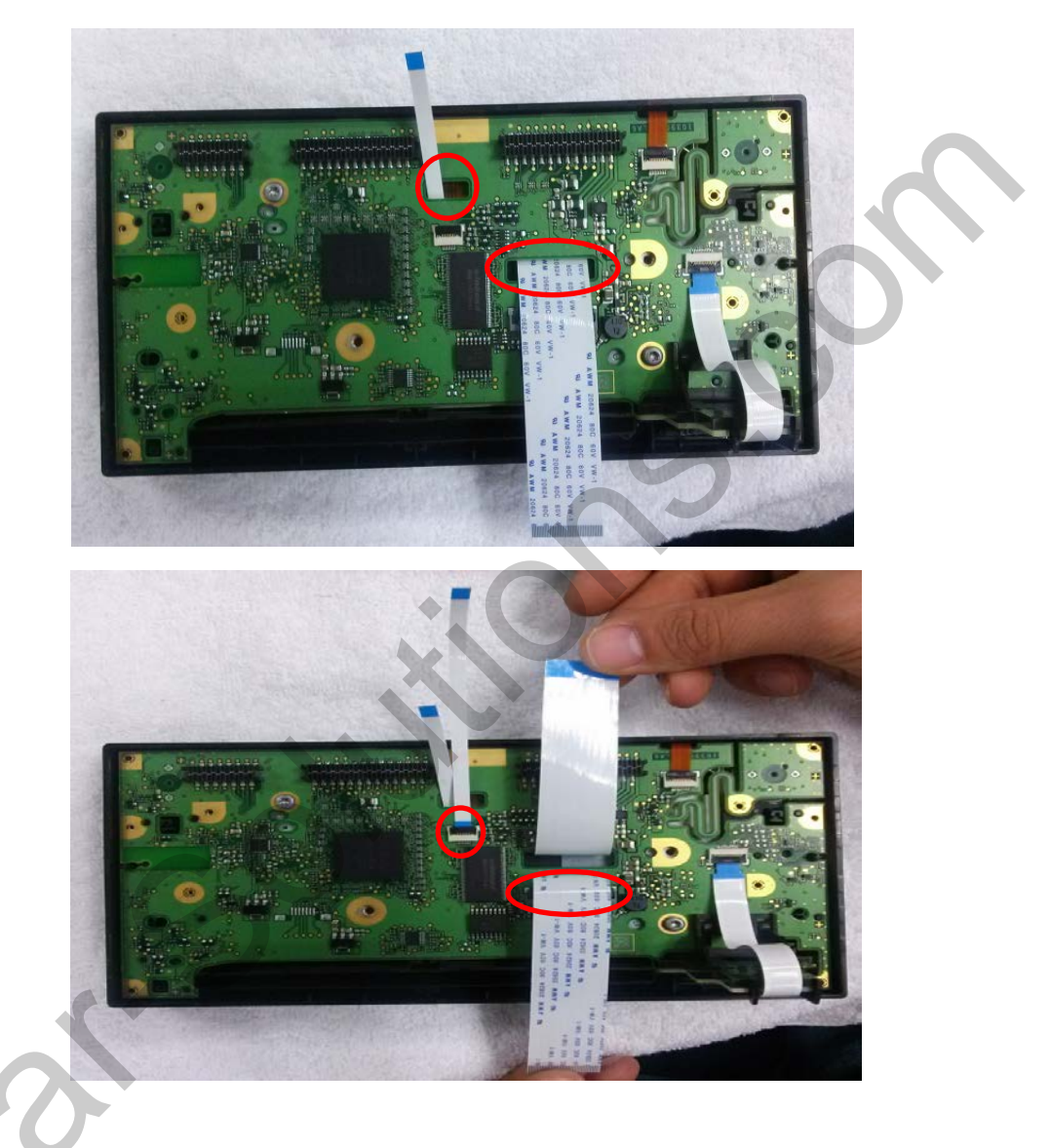

- 1) Put together the LCD, take out the cable from indicated spot (see picture above).
- ② Connect the FFC cable (same side) with indicated place (see picture above).

### 2.2 Installation

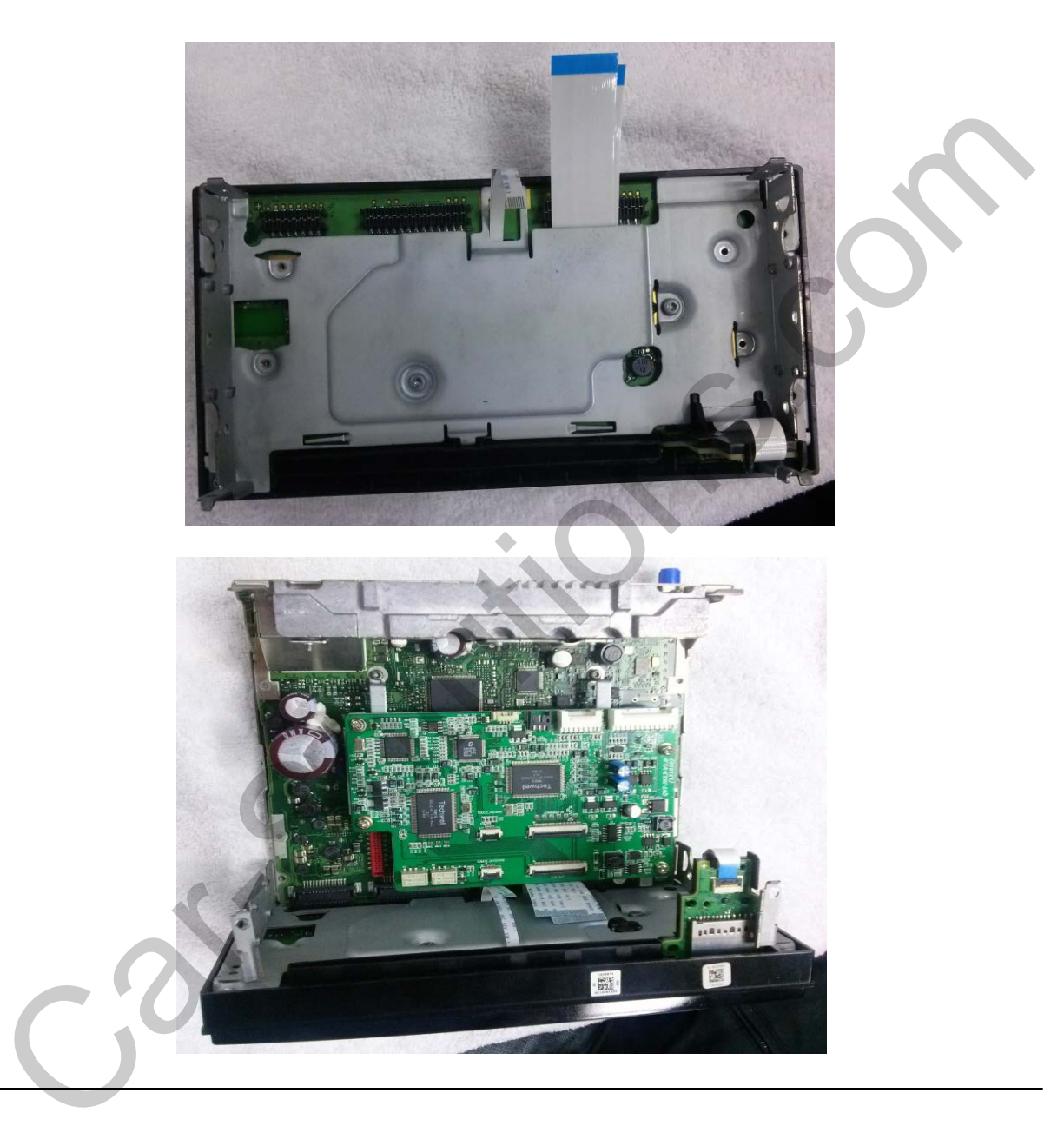

 Put together the still plate and take out the cable as shown above. And assemble again with the main board.

## 2.2 Installation

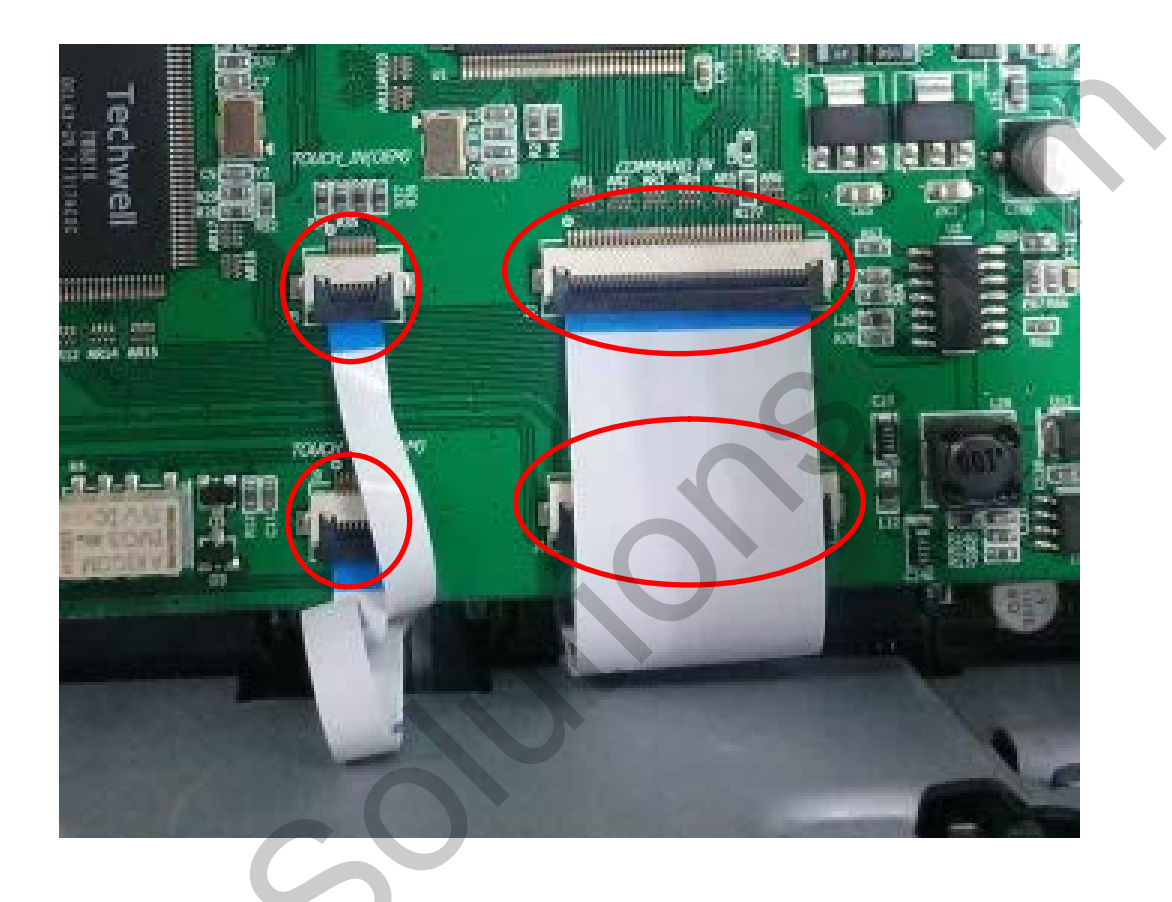

- 1 Connect the cables as shown above.
- After connecting cables, assemble the board in order as doing dismantling.

## 3.1 Remote Control

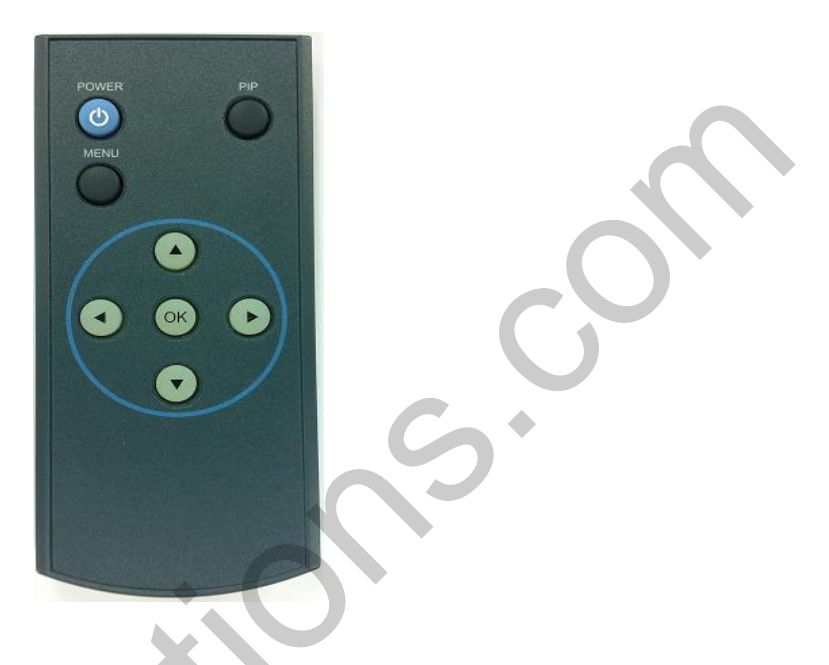

| Key         | Function                                                                                                    |  |  |  |
|-------------|----------------------------------------------------------------------------------------------------|--|--|--|
| POWER & PIP | Unavailable                                                                                                    |  |  |  |
| MENU        | Activating OSD menu                                                                                                  |  |  |  |
| ОК          | Making a selection, changing image display                                                                           |  |  |  |
|             | Moving upward                                                                                                    |  |  |  |
| C           | Moving downward                                                                                                    |  |  |  |
|             | Moving leftward<br>(If you press this button 2 seconds long, you can access the facto<br>mode.)                      |  |  |  |
| •           | Moving rightward<br>(If you press this button 2 seconds long, you can reset all the<br>data about user environment.) |  |  |  |

### 3.2.1 Factory mode-Image, Park

FACTORY mode – Press button 2 seconds long on the remote control.

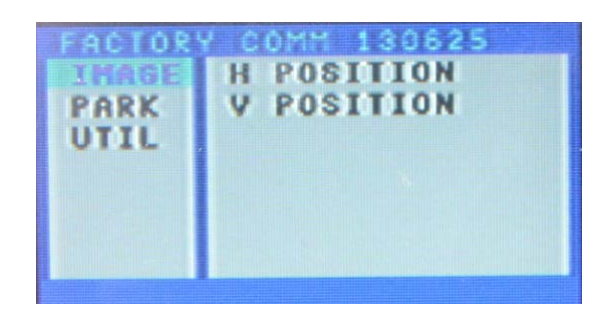

### IMAGE

Adjust navigation position and size

H-POSITION : Move display horizontally V-POSITION : Move display vertically

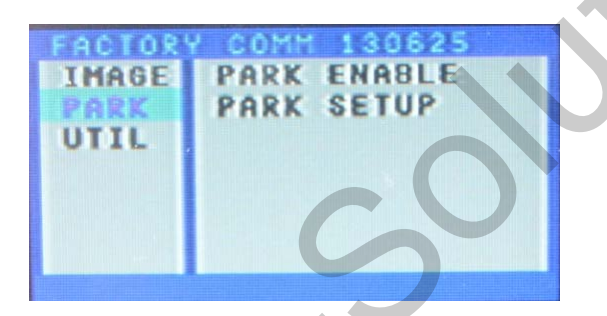

### D PARK

PARK ENABLE : Selecting whether to display the parking guide line or not on rear gear (default : OFF)

PAS SETUP : Adjusting the position of the parking guide line (available in PARK SETUP -> V-POSITION, H-POSITION)

### 3.2.1 Factory mode-Image, Park

FACTORY mode – Press button 2 seconds long on the remote control.

Go to Factory Menu, choose PAS SETUP, by using OK button change H-POS  $\rightarrow$  V-POS

#### □ H-POS

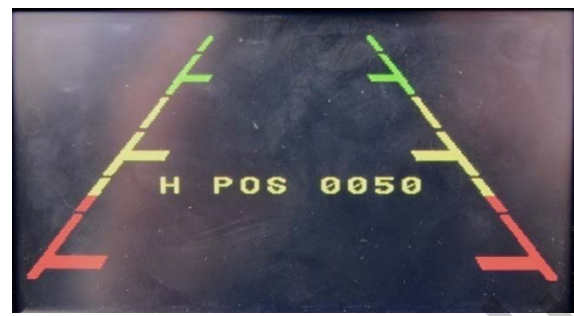

In H-POSITION, use  $\triangleleft$ ,  $\triangleright$  on remote control, to adjust parking guideline left and right.

#### U V-POS

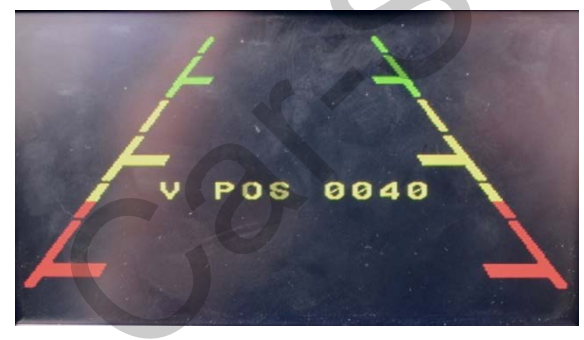

In V-POSITION use  $\triangle$ ,  $\bigtriangledown$  on remote control, to adjust parking guideline up and down.

### 3.2.2 Factory mode-Util

FACTORY mode – Press button 2 seconds long on the remote control.

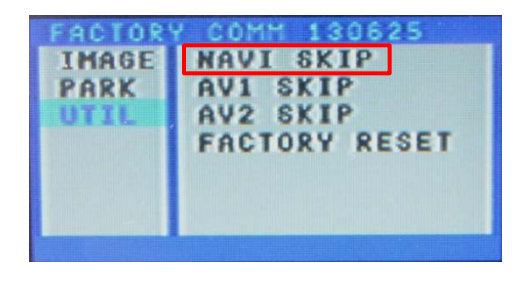

### UTIL – NAVI SKIP

Selecting whether to display RGB Mode or not

YES(Not use) / NO(use-Default)

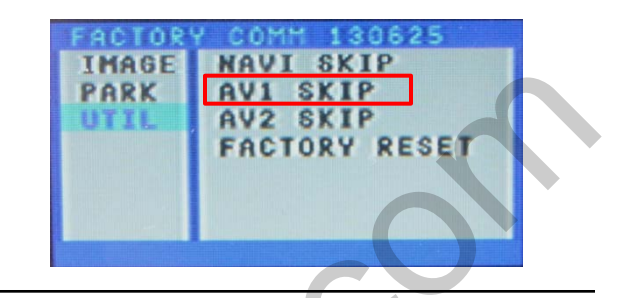

UTIL – A/V1 SKIP

Selecting whether to display A/V1 Mode or not

YES(Not use) / NO(use-Default)

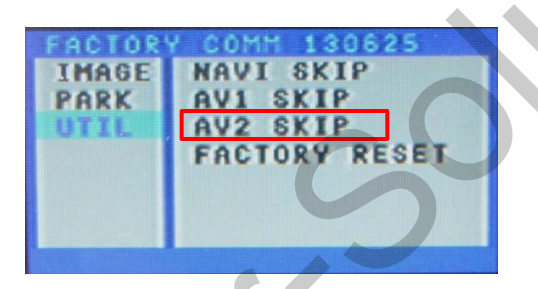

UTIL – A/V2 SKIP

Selecting whether to display A/V2 Mode or not

YES(Not use) / NO(use-Default)

| FACTORY               | COMM 130625                                        |
|-----------------------|----------------------------------------------------|
| IMAGE<br>PARK<br>UTIL | NAVI SKIP<br>AV1 SKIP<br>AV2 SKIP<br>Factory Reset |
|                       |                                                    |

### □ UTIL – FACTORY RESET

FACTORY MODE RESET

Same functions as press long to right button in remote controller

## 3.3.1 OSD (On Screen Display) / Analog RGB Mode

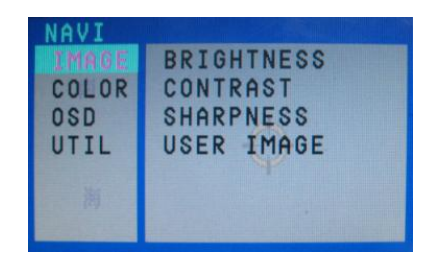

### 

- \* BRIGHTNESS
- \* CONTRAST
- \* SHARPNESS

\* USER IMAGE : able to make a choice among 4 set-colors of the screen

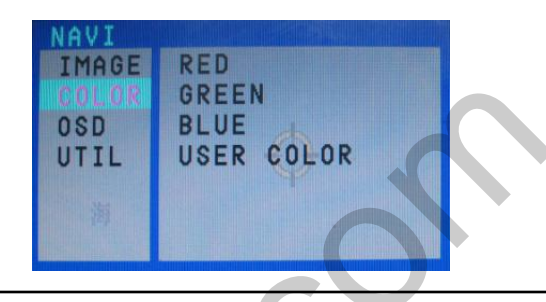

### 

- \* RED
- \* GREEN
- \* BLUE
- \* USER COLOR : able to make a choice among 4 set-colors of the screen

| NAVI<br>IMAGE<br>Color<br>OSD<br>Util | TRNANSPARENT<br>H POSTION<br>V POSTION |
|---------------------------------------|----------------------------------------|
| OTIL                                  |                                        |

### 

- \* TRANSPARENT : Adjust OSD transparency
- \* H\_POSITION : Move OSD horizontally

\* V\_POSITION : Move OSD vertically

| NAVI           |            |
|----------------|------------|
| IMAGE<br>COLOR | USER RESET |
| 0SD<br>UTIL    | $\diamond$ |
| 26             |            |

### 🗆 UTIL

- \* FACTORY RESET
  - : Factory reset only for OSD function (unable reset video position)

## 3.3.2 OSD (On Screen Display) / Analog RGB Mode

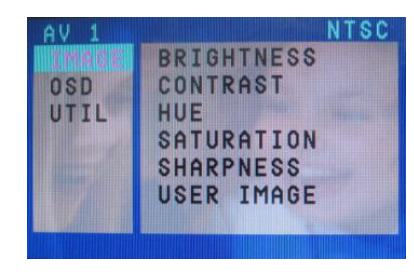

### IMAGE

- \* BRIGHTNESS
- \* CONTRAST
- \* SATURATION
- \* HUE
- \* SHARPNESS
- \* USER IMAGE : able to make a choice

among 4 set-colors of the screen

| Menu of              | AV1    | NTSC               |
|----------------------|--------|--------------------|
| IMAGE<br>OSD<br>UTIL | FACTO  | RY RESET TIME      |
| MENU to              | Return | SEL to Select/Save |

### 🗆 UTIL

\* FACTORY RESET

: Factory reset only for OSD function (unable reset video position)

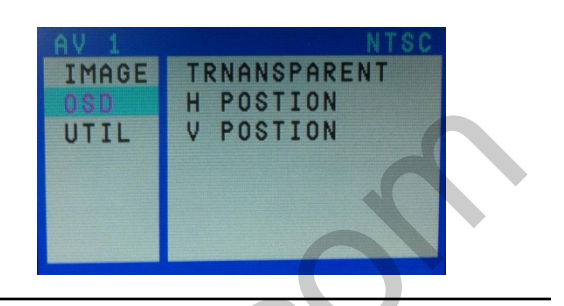

### 

- \* TRANSPARENT : Adjust OSD
  - transparency
- \* H\_POSITION : Move OSD
  - horizontally
- \* V\_POSITION : Move OSD vertically

## 4. Trouble Shooting

### Q. I cannot change mode

A. Check connection of Ground cable and IR Cable. Check LED lamp is on, if not check connection of POWER cable.

#### Q. All I got on the screen is black.

A. .Check second LED lamp of the interface is on, if not, check A/V sources connected are working well.

(Second lamp indicates AV sources connected works well.) Check interface connection has been done well.

### Q. Displayed image color is not proper (too dark or unsuitable color)

A. Try to select "INITIAL" in OSD menu, if it does not work, inform to manufacturer.

#### Q. I cannot watch the rear camera on the screen

A. Set the DIP switch #7 as state "ON".

#### Q. Set mode not appear

A. Check DIP Switch.

#### Q. OEM image is not displayed.

A. Check interface's LCD In/Out cable connection. If the status keeps on, inform to manufacturer.

#### Q. Screen only displays white color.

A. Check LCD out cable is connected well, if this status keeps, inform to manufacturer.

#### Q. Show PIP function via handle button, and original screen appear half only.

A. This is not because of faulty interface, please check original monitor split function settings.

#### Q. After connect CAN cable, set gear "P", video doesn't appear.

- A. Go to "FACTORY MODE" and check "UTIL-Rear Select". Change "LAMP" settings to "CAN" with remote control.
- \* LAMP : In case of connecting "Rear-C" wire of Power Cable to Rear Lamp in vehicle.